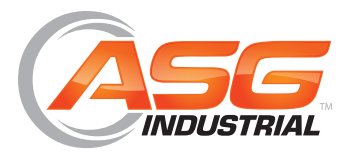

## **Digital Torque Wrench to PCFE - HID Connection**

ASG, Division of Jergens, Inc.

15700 S. Waterloo Road | Cleveland, OH 44110-3898 Phone: (888) 486-6163 | Fax: (216) 481-4519 Email: asginfo@asg-jergens.com | Web: www.asg-jergens.com

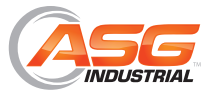

## Digital Torque Wrench to PCFE - HID Connection

**Step 1:** Connect your wrench to the computer using the provided USB cable. Turn it on and you will see the following message appear

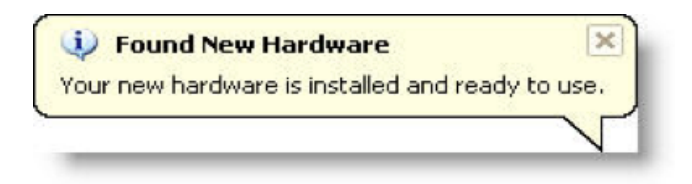

**Step 2:** Use the ASG PCFE provided on the flash drive to install PCFE to your computer. Once you open the CD, simply select "Demo PCFE" or "Install PCFE" if you'd like the PCFE installed to your desktop

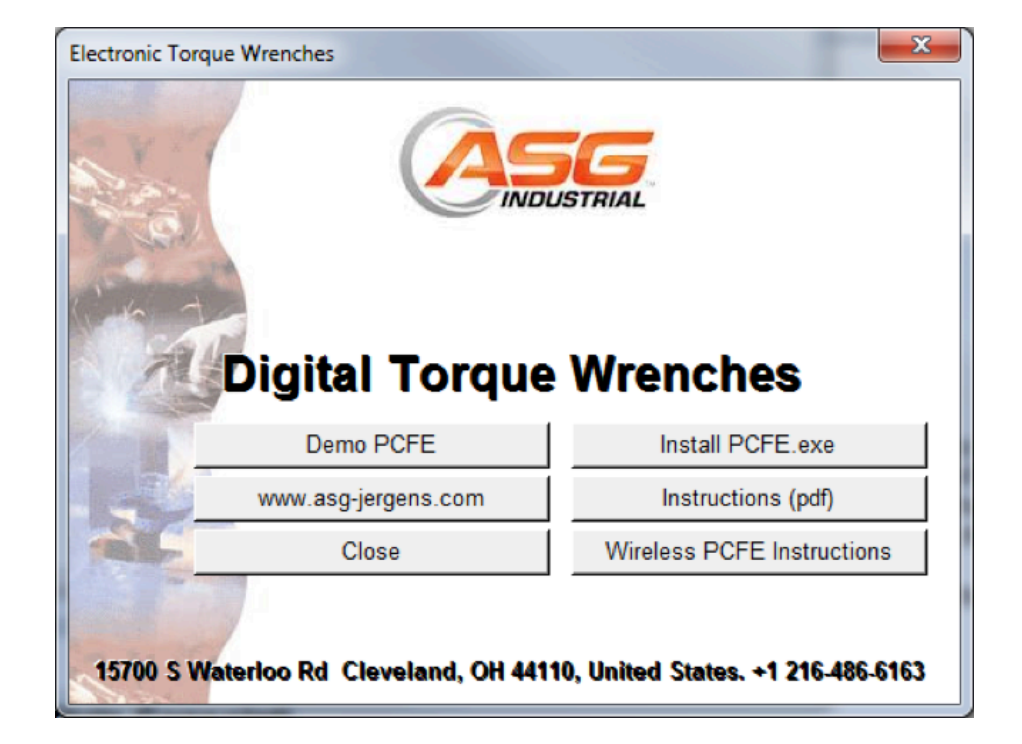

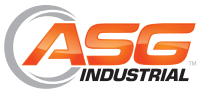

## Digital Torque Wrench to PCFE - HID Connection

**Step 3:** Once installed open the PCFE. When prompted for a password, click OK (no password required).

**Step 4:** Select Com Port from the PCFE window and select "Torque Device xxxxxx" followed by OK. Then, your torque device should connect to PCFE and data should appear as below

| NPC F                                                  | C FRONT-END |          |       |             |          |            |        |         |         |       |        |       |      |                                             |     |
|--------------------------------------------------------|-------------|----------|-------|-------------|----------|------------|--------|---------|---------|-------|--------|-------|------|---------------------------------------------|-----|
| Select                                                 | t Port      | Language |       | ange pass   | sword 1  | instructio | ns ?   |         |         |       |        |       |      |                                             |     |
|                                                        | No.         | Pres     | nai   | Mn          | Max      | Units      | An     | ale     | _       |       |        |       | •    | Serial # RE061378 Model TW0101A Make        |     |
| •                                                      | 1           | 1.5      |       | 1.4         | 1.6      | Nm         | 0      | -       |         |       |        |       |      | Wrench Span 10 Span Units Nm                | •   |
|                                                        | 2           | 1.3      |       |             |          | Nm         | 23     |         |         |       |        |       |      | Current Settings                            |     |
|                                                        | 3           | 1.16     |       | 1.1         | 1.24     | Nm         | 0      |         |         |       |        |       |      | Mode PRESE Vinits Nm Language English       | -   |
|                                                        | 4           | 3        |       | 1           | 5        | Nm         | 0      |         |         |       |        |       |      | Timeout (mil 4 Just Move(Deg) 3             |     |
|                                                        | 5           | 2        |       | 1           | 4        | Nm         | 0      |         |         |       |        |       |      | Calibration L 205 410 122 204 B 205 410 122 | 204 |
|                                                        | 6           |          |       |             |          |            |        |         |         |       |        |       |      | Data 01.01.100 Basiadia dava) 205           |     |
|                                                        | 7           |          |       |             |          |            |        | _       |         |       |        |       |      | Date [01.01, 155] Period(in days) [365]     |     |
|                                                        | 8           | _        |       |             |          |            |        |         |         |       |        |       |      | Activate Calibration Reset the Wrench       |     |
|                                                        | 9           | _        |       |             |          |            |        | _       |         |       |        |       |      | Store to Wrench Power off the Wre           | nc  |
|                                                        | 10          |          |       |             |          |            |        | _       | _       | _     | _      |       | -    |                                             | =   |
| Clear All Load from File Save to File                  |             |          |       |             |          |            |        |         |         |       |        |       |      |                                             |     |
|                                                        | 1           | Peeel    | т     |             |          | Preset     | Derest | Present | Present |       | 1      |       | 0.00 | Just Continuous Uplo                        | ad  |
|                                                        | No.         | Loc.     | Value | , Da<br>Tin | ne       | No.        | Min    | Nominal | Max     | Units | Mode   | Angle | Map  | Move Upload All                             |     |
| •                                                      | 1           | 1        | -1.32 | 22.         | 04 14:03 | 0          | 0      | 0       | 0       | Nm    | Peak   | 0     | 0    | Clear Wrench Da                             | ata |
|                                                        | 2           | 2        | -1.37 | 22.         | 04 14:05 | 2          | 0      | 1.3     | 0       | Nm    | Angle  | 23    | 1.5  | 5                                           |     |
|                                                        | 3           | 3        | -1.17 | 22.         | 04 14:05 | 1          | 1.4    | 1.5     | 1.6     | Nm    | Preset | 0     | 0    |                                             |     |
|                                                        | 4           | 4        | -1.32 | 22.         | 04 14:06 | 3          | 1.1    | 1.16    | 1.24    | Nm    | Preset | 0     | 0    | Clear Results                               |     |
|                                                        | 5           | 5        | -1.55 | 22.         | 04 14:21 | 3          | 1.1    | 1.16    | 1.24    | Nm    | Preset | 0     | 0    | Unit Conversion                             | 51  |
|                                                        | 6           | 6        | -1.14 | 22.         | 04 15:24 | 1          | 1.4    | 1.5     | 1.6     | Nm    | Preset | 0     | 0    | Save Results                                | =1  |
|                                                        |             |          |       |             |          |            |        |         |         |       |        |       |      | Print Results                               | =1  |
|                                                        |             |          |       |             |          |            |        |         |         |       |        |       |      | Print Nesults                               | -11 |
|                                                        |             |          |       |             |          |            |        |         |         |       |        |       |      | Page Setup                                  |     |
| Port USB opened Wrench connected, software Version 6.0 |             |          |       |             |          |            |        |         |         |       |        |       | I    | Idle                                        | :   |